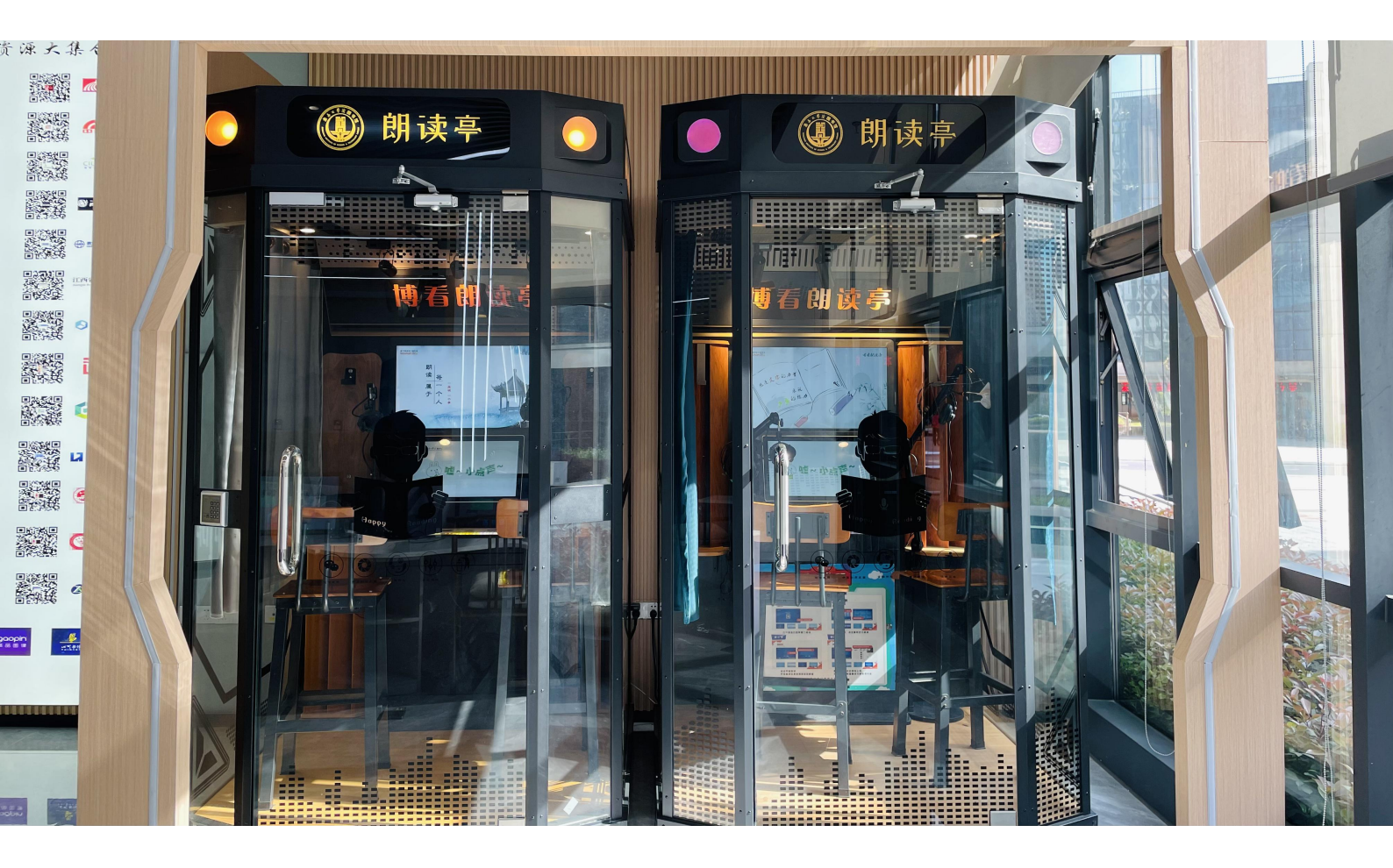

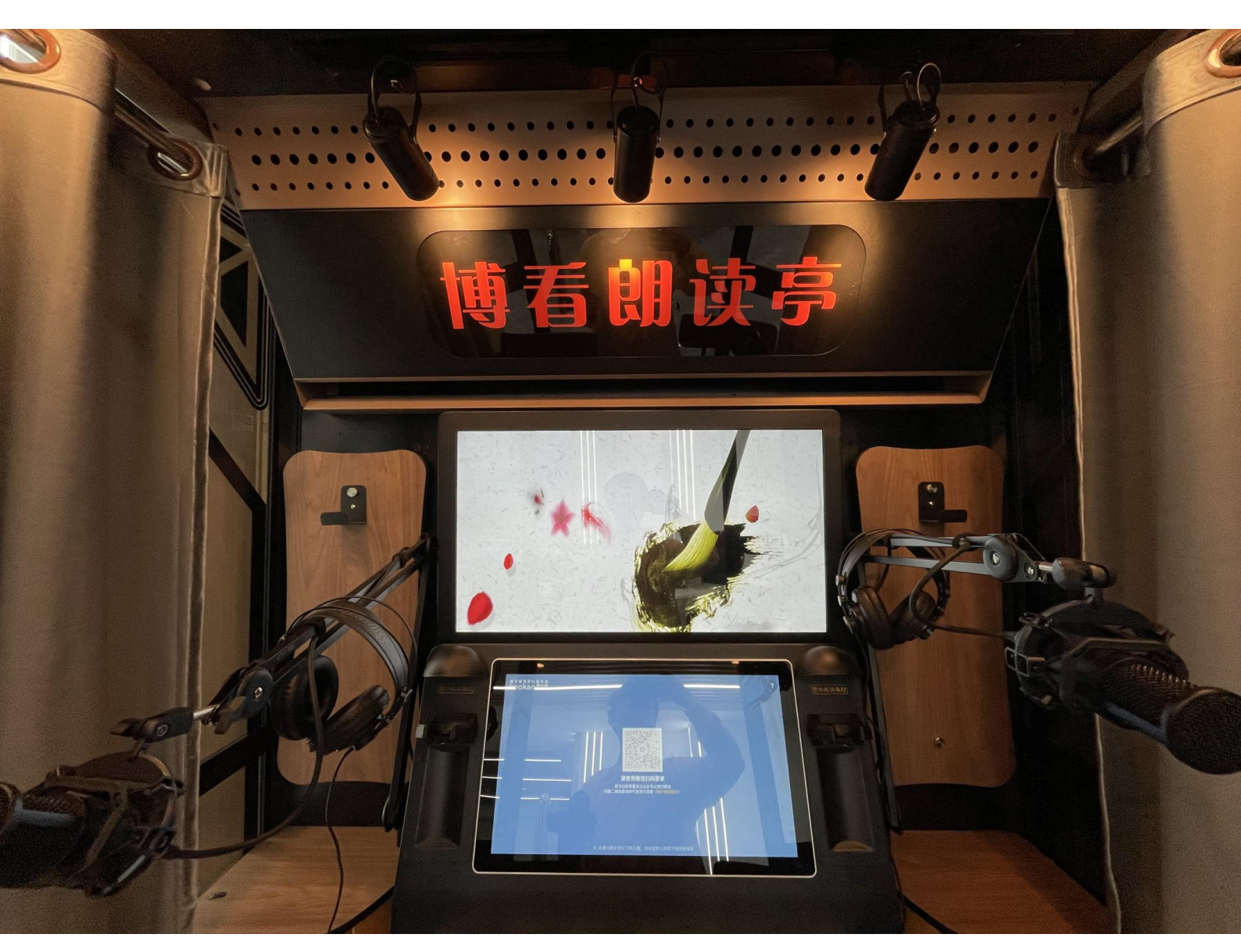

## 朗读亭

软件产品使用说明及功能介绍

. 扫码登录 ▼打开手机微信-扫一扫, 扫描屏幕中心二维码(首次扫码需要关注 公众号)

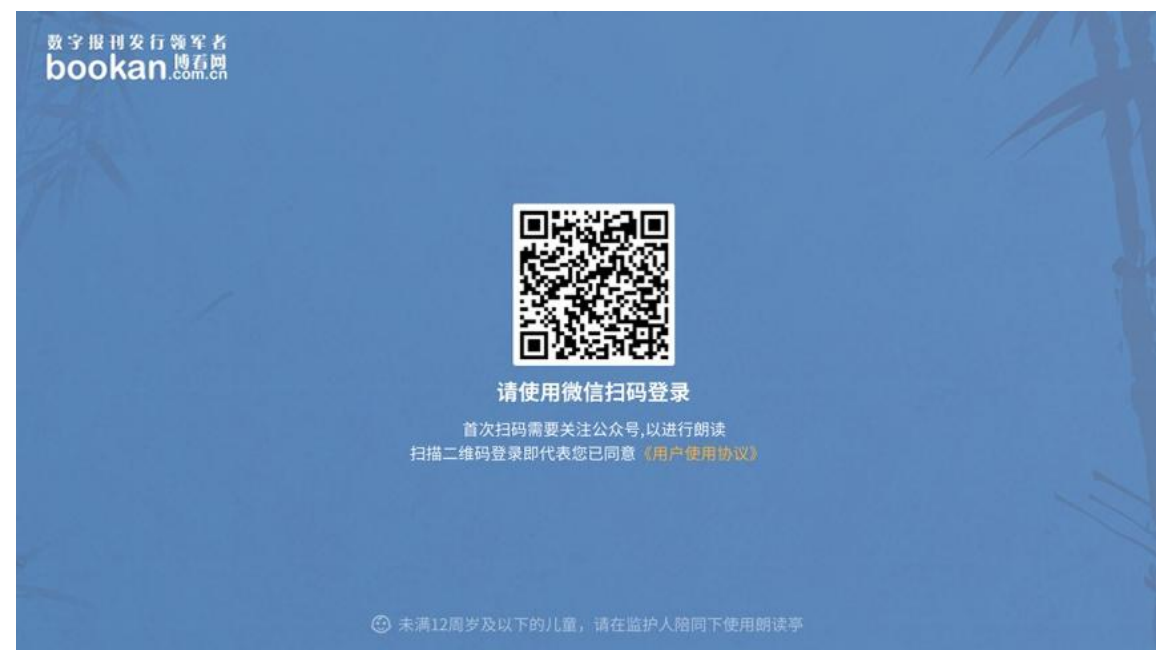

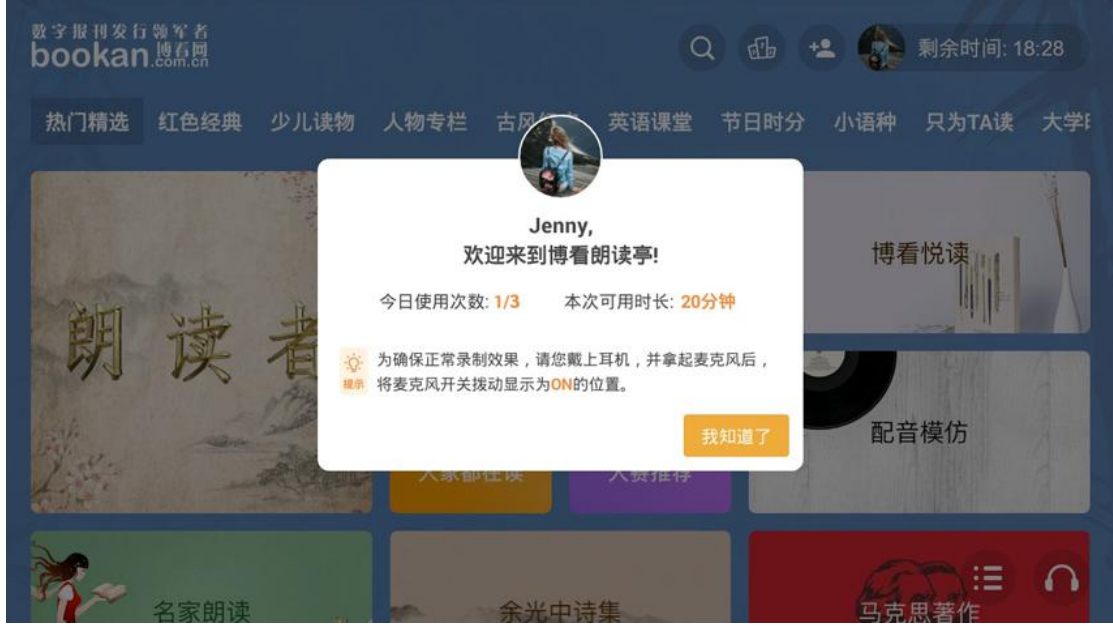

▼登录成功,进入欢迎页,展示用户个人信息及朗读亭使用信息;

▼微信扫码一起朗读: 主用户扫码登录后,其他微信用户也可以扫码加入进来, 当完成录制作品并从保存上传后,朗读作品将同时保存到每个微信用户的账号 下(机构微信公众号菜单-我的朗读)。

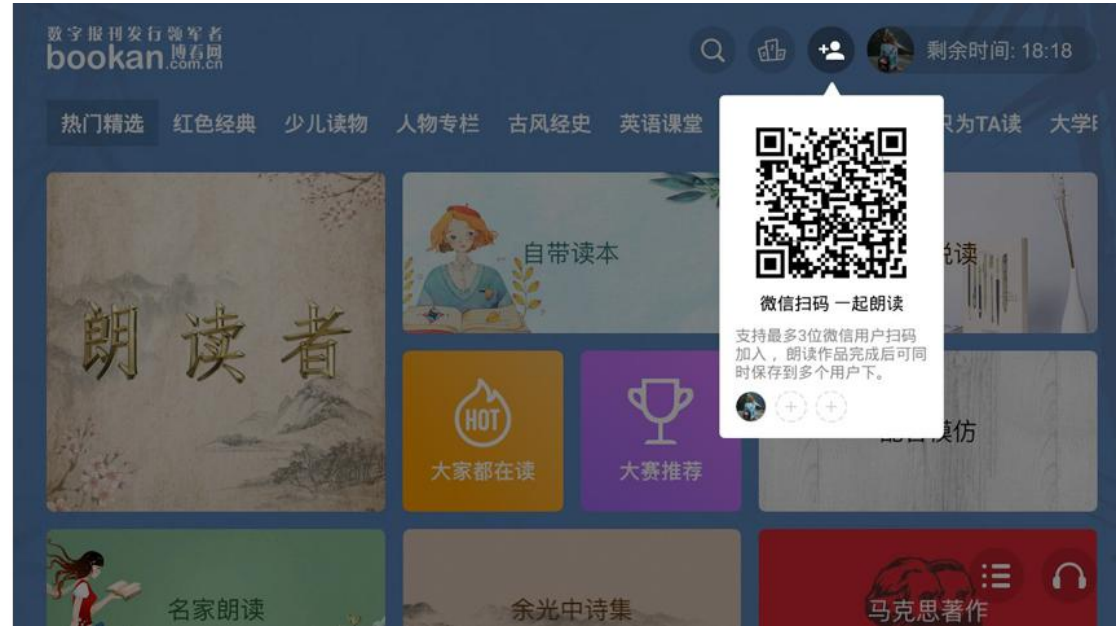

选择读本,视频录制

▼进入全新朗读亭首页,顶部有不同的文字栏目进行选择切换,底部则展示对应栏目的读本合集(矩形块),读本合集支持上下左右滑动以查看更多内容;

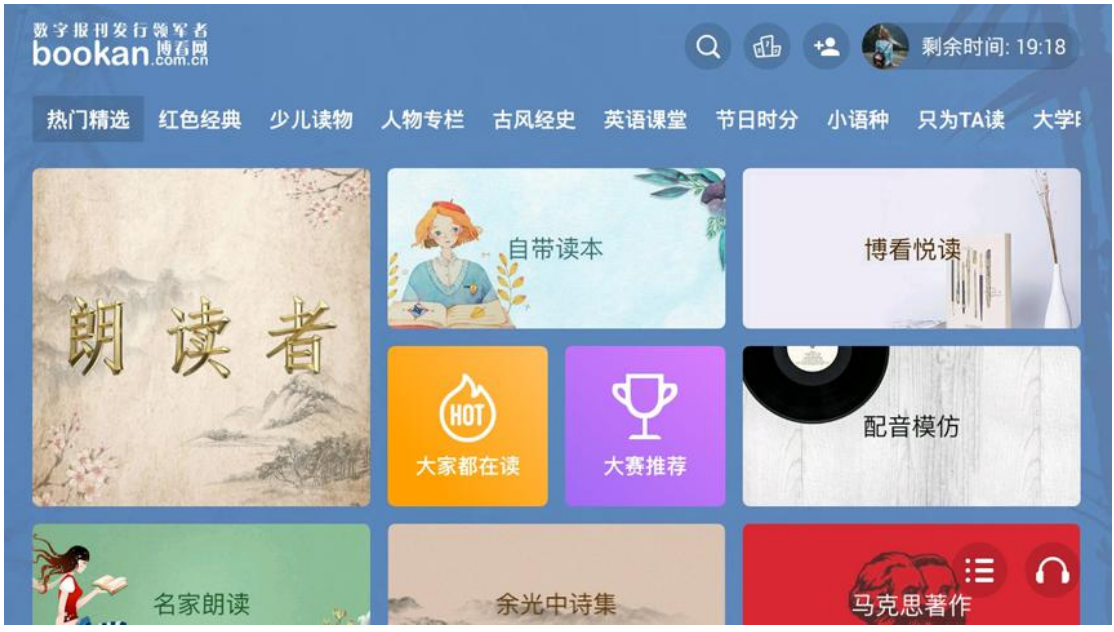

▼选择喜欢的读本合集并进入读本列表,可以点击每个读本上的★,添加该读本 为常用读本;

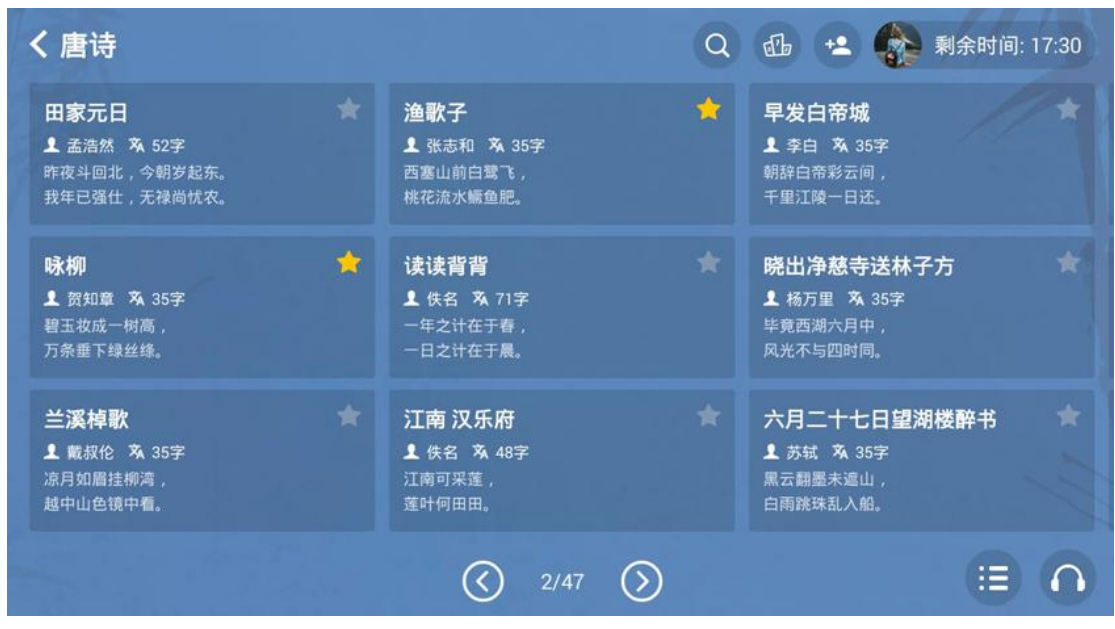

## 读本操作

▼选择一个想要朗读的读本,并进入读本详情页;点击"添加常用",可以将该读 本 添加为常用读本;

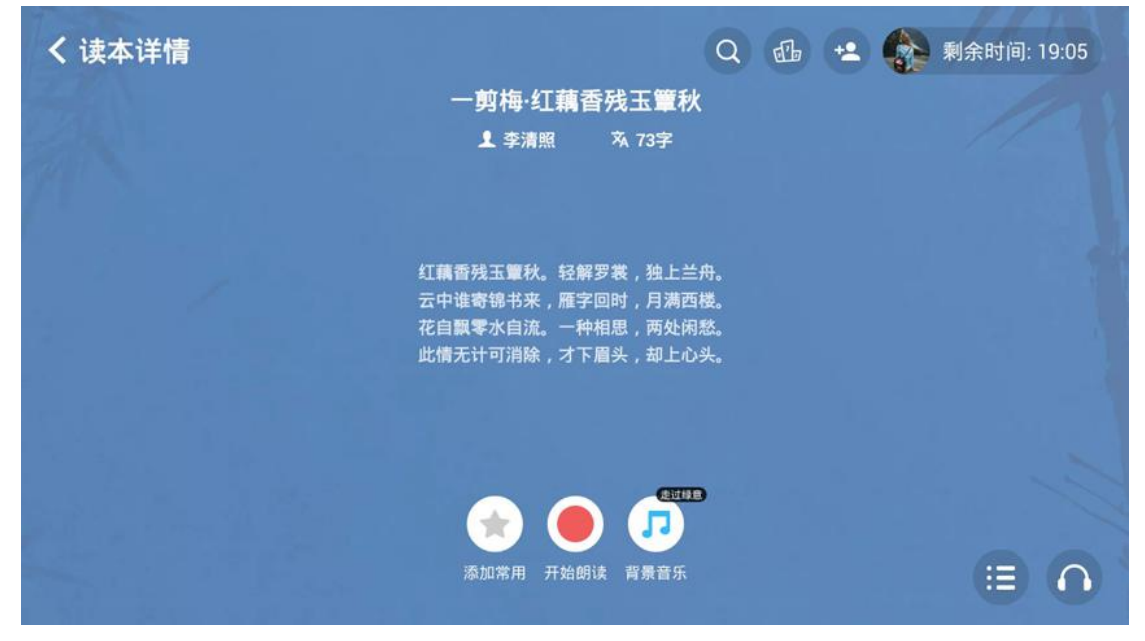

▼收藏音乐:无论自带读本朗读或者朗读亭资源读本朗读,皆可在"读本详情"页完成背景音乐的试听及选择,同时读者对钟爱的背景音乐进行收藏,方便用户朗读前快速选定背景音乐;

| <b>、</b> 读本详情                        |          |                                                     | Q 🙁 💰 剩余时间: 30:              | :25 |
|--------------------------------------|----------|-----------------------------------------------------|------------------------------|-----|
|                                      | 选择背景音乐   |                                                     | ×                            |     |
| 我们的这位<br>下意识的本                       | 收藏 舒缓 欢情 | <ul> <li>决 伤感 怀旧 治愈 浪</li> <li>♥ ● 舒缓005</li> </ul> | 漫 古韵 钢琴<br>意志及一切<br>● (推论起来, |     |
| 应该叫吉哈<br>人家访<br>和理财。他<br>不过,所有       | 舒缓002    | ♥ ● 舒缓006                                           | 忘记了习武<br>『遊回家』<br>『送被他視      |     |
| 为明珠, 特<br>理亏, 因此<br>的伟大称号<br>这些话     | ▶ 舒缓003  | ♥ ● 舒缓007                                           | 使我自觉<br>受之无愧                 |     |
| ———————————————————————————————————— | 舒缓004    | ♥                                                   | ♥ (也不免会<br>(1里不是其            |     |
|                                      |          | 当前选择                                                | : 舒緩001 确定选择                 |     |
| 扫码看全文 音频镜                            |          | 添加常用 开始朗读 背景音乐                                      | (13)                         | 1   |

▼设备调节:全新设计的音频设备调节器方便用户一次性快捷调节朗读亭的音频 设备数值(麦克风、混响、背景音乐),同时支持恢复默认值;

| <b>く</b> 读本详情                                                                             |                                                                                                    | Q 😫                                                                 | 麊 剩余  | 时间: 30:25 |
|-------------------------------------------------------------------------------------------|----------------------------------------------------------------------------------------------------|---------------------------------------------------------------------|-------|-----------|
|                                                                                           | 唐吉坷德                                                                                                   |                                                                     |       |           |
|                                                                                           | ▲ 塞万提斯 X 68字 图 15                                                                                      |                                                                     |       |           |
| 我们的这位贵族年近五旬,体格俄<br>下意识的本能冲动,把,喜欢打犯<br>应该叫吉赊纳。不过,这对我们                                      | 批,肌肉干瘪,脸庞清瘦,每天起得<br>情。据说他还有一个别名,叫基哈达或<br>动本事并不重要,只要我们谈起他来不                                             | 报早的内心世界。强<br>议克萨达(各种记载略<br>5失直实就行。                                  | 备调节   | 恢复默认      |
| 人家说这位贵族一年到头闲的<br>和理财。他痴心不已,简直走火入<br>不过,所有这些小说,他都觉得不<br>为明珠,特别在读到那些殷勤话和<br>理亏,因此我埋怨你漂亮也有道到 | 时候居多,闲时常读骑士小说。而且<br>为释,居然卖掉了许多田地去买骑士小<br>如闻名遐迩的费利西亚诺·德席尔瓦。<br>1挑逗信时更是如此。许多地方这样写<br>2. "还有:"高空以星星使你的神圣更 | 1读得爱不释手,津津<br>1说。他把所有能弄到<br>写得好,此人的平铺了<br>5道:"以你无理对我不<br>更加神圣,使你受之无 | +     |           |
| 的伟大称号而受之无愧。"<br>这些话使得这位可怜的贵族性<br>其意。他对唐贝利亚尼斯打伤了别<br>在脸上和全身留下伤疤里累。然着                       | 建感不已。他夜不能寐,要理解这些即<br>刘人而自己也受伤略感不快,可以想象<br>〒 他很欣赏书的末屋说故事还没有宗                                            | 〕使亚里士多德再生也<br>8、即使高明的外科医<br>8结 很多次 他基至                              |       |           |
| B                                                                                         | 🔿 🚺                                                                                                    | 17.1518001                                                          | 麦克风 混 | 响 背景音乐    |
| 扫码看全文                                                                                     | 添加常用 开始朗读 背景音:                                                                                         |                                                                     |       |           |

▼用户点击读本详情页的"开始朗读",即可录制您的朗读作品;常用操作(麦克风、背景音乐、文字滚动速度)前置展示,便于用户朗读时进行快速调节;

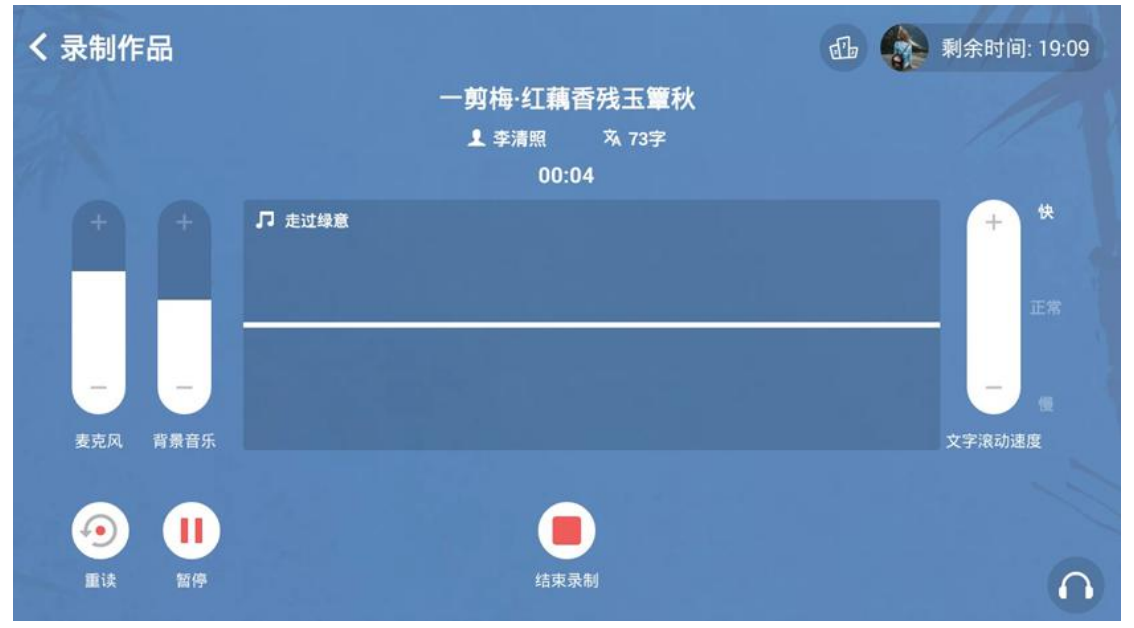

▼暂停录制:用户可在录制时随时暂停录制,避免在录制中出现的意外情况导 致不必要的声音录到自己的作品中去,以确保朗读作品的质量和音频的正确采 集;

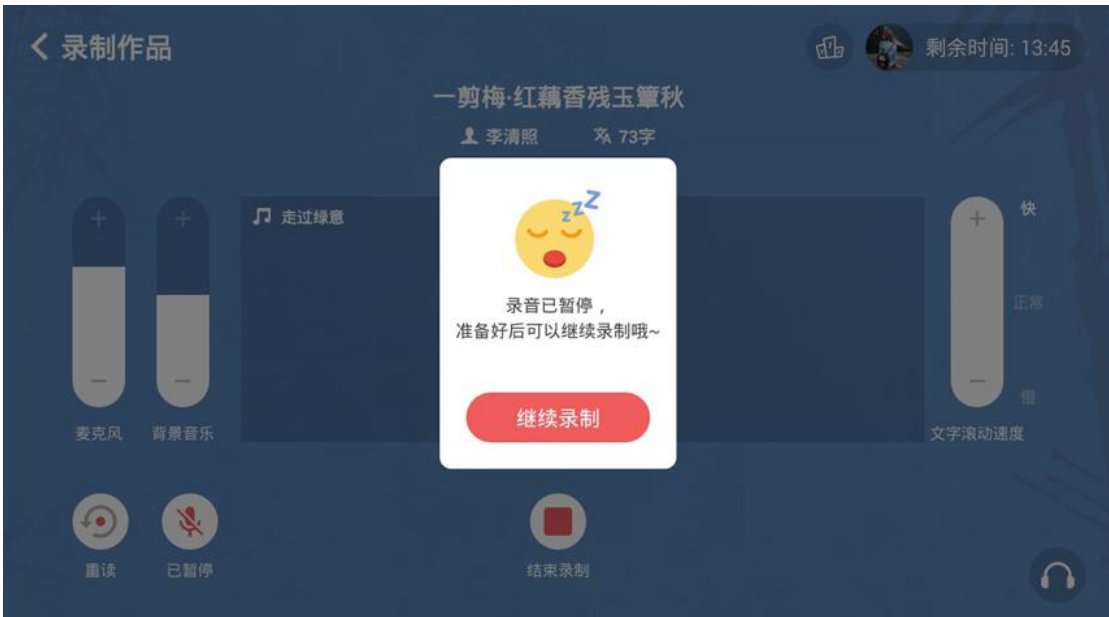

▼录制完毕后,点击录制作品页的"结束录制"按钮,即可进入评分页面;左侧显示朗读作品评分情况,右侧显示录制相关信息;对举办朗读大赛的机构提供 "报 名参赛"按钮,引导用户提交录制作品参赛;

| く录制结果              | 强 🏠 剩余时间: 11:48             |
|--------------------|-----------------------------|
| 得分                 | 朗读者<br>Jenny                |
|                    | 作品名称<br>一 <b>剪梅·红藕香残玉簟秋</b> |
| 🏆 恭喜您!击败了全国72%的朗读者 | 作品时长<br>05:10               |
| 🧿 📕 💮              | ۵ 🕨                         |
| 重读 报名参赛 回到首页 自     | 保存上传 试听 🗄 🎧                 |

## 个人中心

▼个人中心:在任何界面点击右上角头像栏(使用倒计时),进入个人中心查看用户使用朗读亭的个人信息统计数据、常用读本管理、收藏音乐管理、退出登录;

| く录制结果              | db 🌸 🎗                                                                                                    | 余时间: 07:31                   |
|--------------------|----------------------------------------------------------------------------------------------------|------------------------------|
| 得分999              | <ul> <li>         は读者              Jenny &gt;             今日使用次数: 4/5 本次可用时             ◆ 開读时长累计: 52      </li> <li>             作品名称         </li> <li>             ・             ・</li></ul> | 长: 20分钟<br><b>计钟</b><br>退出登录 |
| 🏆 恭喜您!击败了全国72%的朗读者 | 作品时长<br>05:10                                                                                                    |                              |
|                    | <b>使</b> 试听                                                                                                    |                              |

▼基本信息:展示用户使用朗读亭相关信息和统计数据(今日使用次数统计、本次可用时长、朗读作品个数统计、作品时长累计统计)及微信公众号二维码;

| <b>〈</b> 个人中心 |                      |                  | 👍 🌸 剩余时间: 06:50                                               |
|---------------|----------------------|------------------|---------------------------------------------------------------|
| 基本信息 常用读本     | Jenny                |                  |                                                               |
| 收藏音乐          | 4/5<br>今日使用次数        | 20<br>本次可用时长(分钟) |                                                               |
|               | <b>1</b><br>云端朗读作品总计 | 5<br>朗读作品累计(分钟)  | (二) [元- [二十字]]<br>微信扫码<br>进入博看朗读亭<br>公众号菜单栏-我的朗读<br>查看或分享你的作品 |
| 退出登录          |                      |                  | :≡• ∩                                                         |